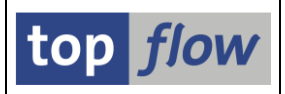

# Titelvorlagen-Katalog

Sie werden sich sicherlich fragen, was Titelvorlagen sind. Ich werde versuchen, Ihre Frage so gut es geht zu beantworten.

In der jüngsten Version von SE16XXL besteht die Möglichkeit, einen Titel mit bis zu zehn Zeilen für die Ergebnisliste zu definieren. Die Definition kann im Script-Katalog stattfinden, wo der Titel Bestandteil des Scripts wird, oder direkt aus der Ergebnisliste – im letzteren Fall muss er zusammen mit dem Rest als Script gesichert werden. Nachdem sich die wenigsten die Mühe machen werden, einen individuellen Titel für ihre Scripts oder Listen zu definieren, sind **Titelvorlagen** eingeführt worden – vordefinierte Titel, möglicherweise in mehreren Sprachen, mit doppelter Funktion:

- Sie können an bestimmte Arten von Scripts oder Listen automatisch zugeordnet werden (siehe <u>Standardtitel-Zuordnungen</u>);
- Sie können bei der Titeldefinition kopiert werden, um auf diese Weise als Basis für mehr spezifische Titel zu dienen.

Besonders die erste Funktionalität ist nützlich, denn dadurch kann jedes Script (oder Liste) mit einem generischen Titel versehen werden, mit Angaben wie Name des verwendeten Scripts, Datum und Uhrzeit, usw. Wenn das Script ausgeführt wird, trägt die Ergebnisliste automatisch den zugeordneten Standardtitel. Das gilt auch für Scripts, die im Hintergrund ablaufen. Die Ergebnislisten von periodischen Scripts können dadurch viel leichter auseinandergehalten werden, denn jede trägt einen Titel mit Datum und Uhrzeit der Ausführung. Titel können auch in Server-Dateien eingetragen werden.

Titelvorlagen können benutzerspezifisch oder global sein. Der Name einer globalen Vorlage beginnt mit einem "\$", benutzerspezifische Vorlagen hingegen beginnen mit einem alphabetischen Zeichen oder mit Schrägstrich (/). Benutzerspezifische Titelvorlagen sind nur für den Ersteller sichtbar – globale stehen allen Benutzern zur Verfügung. Globale Vorlagen dürfen von jedem Benutzer mit SE16XXL-Berechtigung erstellt (und geändert) werden. Sie verhalten sich diesbezüglich wie Programmvarianten. Eine globale Titelvorlage kann als "**geschützt**" gekennzeichnet werden, um zu verhindern, dass sie von anderen Benutzern geändert wird – in diesem Fall ist nur der Ersteller befugt, sie zu modifizieren. (Ein Administrator darf diese Vorlagen dennoch löschen).

Wir können jetzt mit der Beschreibung des Titelvorlagen-Kataloges fortfahren.

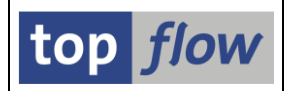

Der **Titelvorlagen-Katalog** ist ein Programm zum Auflisten, Anschauen, Anlegen, Ändern, Kopieren, Umbenennen, Löschen, Downloaden und Uploaden von Titelvorlagen.

Um den Katalog zu erreichen, rufen Sie Transaktion /TFTO/XXL\_SETTINGS auf:

| I top flow SE16XXL               |
|----------------------------------|
| 🖙 🔂 Einstellungen                |
| 😥 Globale Einstellungen          |
| 😥 Berechtigungen auf Satzebene   |
| 😥 Zugriffsrechte für Tabellen    |
| 😥 Berechtigungen für Scripts     |
| 😥 Server-Datei-Pfade             |
| 💬 User-Exits                     |
| 👂 🗀 Scripts                      |
| Hintergrund                      |
| 👂 🗀 Sprünge                      |
| 🖙 🔂 Titelvorlagen                |
| 🛇 Standardtitel-Zuordnungen      |
| 😥 Titelvorlagen-Katalog          |
| 🖙 🔂 Online-Hilfe & Dokumentation |
| 🗭 Tool für Online-Hilfe defin.   |

Nach einem Doppelklick auf <sup>Child Titelvorlagen-Katalog</sup> erscheint die Selektionsmaske:

| で<br><u>P</u> rogramm <u>B</u> earbeiten <u>Springen</u> S <u>y</u> stem <u>H</u> ilfe | SAP             |
|----------------------------------------------------------------------------------------|-----------------|
| 💿 🔜 🕲 🖌 😫 🚱 🚱 😫 🌡 🕌 🏦 🖓 🔛 🖉 🖉 📱                                                        |                 |
| top flow SE16XXL Titelvorlagen-Katalog - Version 3.2C                                  |                 |
|                                                                                        |                 |
|                                                                                        | top <i>flow</i> |
| Auswahl                                                                                |                 |
| Titelvorlagen                                                                          |                 |
| 🕑 benutzerspezifisch 🙀 * 🔗 Benutzer TOPFLOW 🔗                                          |                 |
| 🗸 global 🗱 \$* 🗭 angelegt von 🕷 *                                                      |                 |
|                                                                                        |                 |
| Kurztext                                                                               |                 |
| Sprache(n) DE                                                                          |                 |
|                                                                                        |                 |
| Optionen                                                                               |                 |
| Liste der selektierten Titelvorlagen                                                   |                 |
| O Inhalt einer Sicherungs-Datei auflisten (gemäß Selektion)                            |                 |
|                                                                                        |                 |
|                                                                                        |                 |
|                                                                                        | <b>↓</b>        |

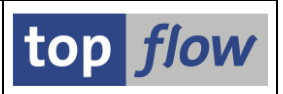

Eine Berechtigung für Transaktion /TFTO/SE16XXL ist notwendig, um dieses Programm ausführen zu dürfen. Globale Vorlagen können von jedem Benutzer aufgelistet werden. In Bezug auf benutzerspezifische Vorlagen sehen Normalbenutzer nur ihre eigenen – die entsprechende Selektionsoption ist geschützt. Ein Administrator darf hingegen auch die benutzerspezifischen Vorlagen von anderen Beutzern selektieren.

Das Programm bietet zwei Hauptoptionen:

Liste der selektierten Titelvorlagen
 Eine Liste der ausgewählten Titelvorlagen wird erstellt.
 Das ist die Liste mit den wichtigsten Funktionen.

Inhalt einer Sicherungs-Datei auflisten (gemäß Selektion)
Eine Liste mit dem Inhalt einer
Sicherungsdatei (aus dem Download von Titelvorlagen entstanden) wird aufbereitet.

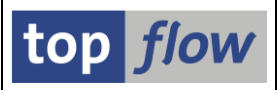

## Liste von ausgewählten Titelvorlagen

Eine typische Liste könnte wie folgt aussehen:

| ⊡<br>_List | e <u>T</u> itel     | vorlag           | e <u>A</u> usgewählte                                  | Vorlagen             | <u>B</u> earbeiten | <u>S</u> pringen | <u>E</u> instellungen                   | S <u>v</u> stem <u>H</u> ilfe                                  |                                     |                                                     |           |            | SAP |                    |
|------------|---------------------|------------------|--------------------------------------------------------|----------------------|--------------------|------------------|-----------------------------------------|----------------------------------------------------------------|-------------------------------------|-----------------------------------------------------|-----------|------------|-----|--------------------|
| <b>Ø</b>   |                     |                  | Ē.                                                     | ⊲ 🔲   🤅              | ا 😒 😧 🖯            | 3 M H            | 8 C C C                                 | 🕱 🛃   🔞 📭                                                      | l                                   |                                                     |           |            |     |                    |
| SE         | 16XX                | L: 5             | Titelvorlag                                            | en sele              | ktiert             |                  |                                         |                                                                |                                     |                                                     |           |            |     |                    |
| 6          | 60°   [             |                  | 1 🛛 🗑 🔤                                                | 7   🎹 •              |                    |                  | 1   🖉 📝   🕻                             | ) 🗅 🔅 🗔                                                        | Download                            |                                                     |           |            |     |                    |
|            |                     |                  |                                                        |                      |                    |                  |                                         |                                                                |                                     |                                                     |           |            | 1   |                    |
| Â          | Vorlag<br>Spr. Z    | je<br>Zeile      | Links                                                  | Glob Ge              | sch Fehl. B        | Benutzer         | Sprachen<br>Mitte                       | Kurztext                                                       |                                     | Angel.von<br>Rechts                                 | Angel.am  | Angel.um   |     | -                  |
|            | \$STD_G<br>DE       | BENER I<br>1     | SCH<br>&STD                                            | •                    |                    |                  | DE,EN<br>Das ist ein g                  | Generischer S<br>enerischer Titel                              | <mark>tandardtite</mark><br>für all | <mark>l für alle… TOPFLOW</mark><br>&datum - &uzeit | 28.10.201 | 0 17:35:26 |     |                    |
|            | \$STD_S<br>DE<br>DE | CRIPT<br>1<br>2  | <mark>_GENERISCH</mark><br>&STD                        | •                    |                    |                  | DE,EN<br>Script: &scri<br>Standardtitel | <mark>Standardtitel</mark><br>pt - &SCRTEXT<br>für Scripts (al | für generi<br>le Benut              | <mark>sches Scri… TOPFLOW</mark><br>&datum - &uzeit | 28.10.201 | 0 17:36:27 |     |                    |
|            | \$STD_S<br>DE<br>DE | CRIPT<br>1<br>2  | <mark>_VORGABEDATE</mark><br>&STD<br>Standardtite]     | I ●<br>1 für Scr     | ipts mit Vo        | orgabe           | DE,EN<br>Vorgabedatei:<br>Script: &scri | <mark>Standard für</mark><br>&STARTFILE<br>pt - &SCRTEXT       | Scripts mit                         | Vorgabeda TOPFLOW<br>&OPSYS &DBSYS                  | 28.10.201 | 0 17:37:05 |     |                    |
|            | \$STD_V<br>DE<br>DE | /ORGAE<br>1<br>2 | <mark>BEDATEI</mark><br>Standardtitel<br>&host - &sysi | ●<br>1 für Vor<br>id | gabedateier        | n (all           | DE,EN<br>Datei: &start<br>&user         | <mark>Standardtitel</mark><br>file                             | für eine V                          | orgabedatei TOPFLOW<br>&datum - &uzeit              | 28.10.201 | 0 17:37:29 |     |                    |
|            | VORLAG<br>DE        | 6E1<br>1         | &STD                                                   |                      |                    | TOPFLOW          | DE<br>Script: &SCRI                     | benutzerspezi<br>PT - &SCRTEXT                                 | fische Vorl                         | age Nummer TOPFLOW<br>&datum - &uzeit               | 29.10.201 | 0 16:24:59 |     |                    |
|            |                     |                  |                                                        |                      |                    |                  |                                         |                                                                |                                     |                                                     |           |            | <   | •<br>1 <i>7//.</i> |

Die Liste besteht aus zwei Arten von Zeilen: Kopfzeilen mit den Attributen der Titelvorlage, und Titelzeilen mit dem Inhalt der Vorlage selber. Auf diese Weise sind alle Informationen in Bezug auf die Titelvorlagen gleichzeitig verfügbar. Um nur die Kopfzeilen anzuzeigen, Klicken Sie auf 🖄 oben links auf der Liste.

Die in jeder Vorlage vertretenen Sprachen sind in der Kopfzeile angegeben ( DE,EN ), die Titelzeilen selber erscheinen aber nur in der Logon-Sprache. Grund dafür ist, dass auf der Selektionsmaske nur diese Sprache selektiert wurde. Um sämtliche Sprachen zu bekommen, selektieren Sie mit '\*':

Sprache(n) \* 🕝

Die Liste zeigt daraufhin die Titelzeilen in allen verfügbaren Sprachen an:

| Ê | Vorl:<br>Spr.              | age<br>Zeile Links         | Glob Gesch Fehl. Benut: | zer Sprachen<br>Mitte                                 | Kurztext                                                        | Angel.von<br>Rechts                  | Angel.am   | Angel.um |
|---|----------------------------|----------------------------|-------------------------|-------------------------------------------------------|-----------------------------------------------------------------|--------------------------------------|------------|----------|
|   | I <mark>\$std</mark><br>De | GENERISCH                  | •                       | DE,EN<br>Das ist ein gen                              | <mark>Generischer Standardtite</mark><br>erischer Titel für all | für alle… TOPFLOW<br>&datum – &uzeit | 28.10.2010 | 17:35:26 |
|   | EN<br>\$STD                | 1 &STD<br>SCRIPT_GENERISCH | •                       | DE,EN                                                 | ard generic title for<br>Standardtitel für generi:              | &date - &time<br>sches Scri… TOPFLOW | 28.10.2010 | 17:36:27 |
|   | DE<br>DE<br>EN             | 1 &STD<br>2<br>1 &STD      |                         | Script: &script<br>Standardtitel f<br>Script: &script | - &SCRTEXT<br>ür Scripts (alle Benut<br>- &SCRTEXT              | &datum - &uzeit<br>&date - &time     |            |          |
|   | EN                         | 2                          |                         | Standard title                                        | for scripts (all users)                                         |                                      |            |          |

Bevor die angebotenen Funktionen erläutert werden, wird das Anlegen einer Titelvorlage näher erklärt.

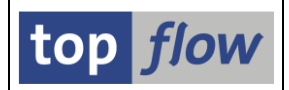

### Anlegen einer Titelvorlage

Um eine neue Titelvorlage anzulegen, drücken Sie 🖸 auf der Anwendungsleiste. Die nachfolgende Maske erscheint:

| ⊡<br>                    | age <u>B</u> earbei                               | ten <u>S</u> pringen <u>E</u> instellungen S⊻stem <u>H</u> ilfe |          |
|--------------------------|---------------------------------------------------|-----------------------------------------------------------------|----------|
| <b>Ø</b>                 |                                                   | 🛯 🔍 📙   ② 🚱   🗅 伯) (時) 🏝 🏝 🎝 🎝 🗶   🛒 🖉 🖫                        |          |
| Titelvo                  | rlage an                                          | legen                                                           |          |
| 📙 Siche                  | rn und Exit                                       | 🚰 🖶 🖳 🗋 Zeile 🛃 Zeile 🔛 Zeile 🗮 Zeile                           |          |
| Titelvorlag<br>Beschreib | ie :<br>iung :                                    | Sprache: DE Deutsch 집                                           | top flow |
| Zeile                    | Ausrichtung                                       | Titeltext                                                       |          |
| 1                        | <links< td=""><td>&amp;STD</td><td></td></links<> | &STD                                                            |          |
| 1                        | <zentriert></zentriert>                           |                                                                 |          |
|                          | Teento                                            |                                                                 |          |
| 2                        | <links< td=""><td></td><td></td></links<>         |                                                                 |          |
| 2                        | <zentriert></zentriert>                           |                                                                 |          |
| 2                        | rechts>                                           |                                                                 |          |
|                          | e linko                                           |                                                                 |          |
| 3                        | <zentriert></zentriert>                           |                                                                 | L        |
| 3                        | rechts>                                           |                                                                 |          |
|                          |                                                   |                                                                 |          |
|                          |                                                   |                                                                 |          |
| Default-Ti               | tel                                               |                                                                 |          |
|                          |                                                   |                                                                 | ٩ 🏹      |

Wie Sie bereits bemerkt haben, ist jede Titelzeile in drei geteilt, links, Mitte und rechts. Jeder Abschnitt hat eine passende Ausrichtung – z.B. Text im mittleren Abschnitt wird bei der Ausgabe zentriert ausgerichtet.

Im unteren Bereich der Maske zeigt eine Vorschau des Titels, wie dieser bei der Ausgabe aussehen wird.

Der linke Abschnitt der ersten Zeile wird per Default mit **&STD** belegt, eine Ersetzungsvariable, die den Default-Titel repräsentiert. Weitere Variablen stehen zur Verfügung.

Drücken Sie die F4-Taste, um eine komplette Liste zu bekommen:

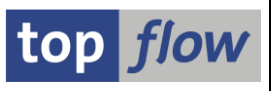

| 🖻 Bitte eine Variabl | le auswählen                     | $\mathbf{X}$ |
|----------------------|----------------------------------|--------------|
|                      |                                  | _            |
| Variable             | F0002                            |              |
|                      |                                  | _            |
| &STD                 | Default-Titel                    |              |
| &SCRIPT              | Name des Scripts                 |              |
| &SCRTEXT             | Kurzbeschreibung des Scripts     |              |
| &STARTFILE           | Name der Vorgabedatei            |              |
| &SYSID               | System-ID                        |              |
| &HOST                | Host-Server                      |              |
| &OPSYS               | Host-Betriebssystem              |              |
| &DBSYS               | Datenbanksystem                  |              |
| &LANGU               | Logon-Sprache                    |              |
| &MANDT               | Logon-Mandant                    |              |
| &UNAME               | Logon-Benutzer                   |              |
| & JAHR               | Aktuelles Jahr                   |              |
| &MONAT               | Aktueller Monat                  |              |
| &WOCHE               | Aktuelle Woche                   |              |
| &DATUM               | Aktuelles Datum                  |              |
| &UZEIT               | Aktuelle Uhrzeit                 |              |
| &WTAG                | Wochentag                        |              |
| &MTAG                | Tag des Monats                   |              |
| &ZEILEN              | Anzahl Ergebniszeilen            |              |
| &SEITE               | Seitennummer (nur wenn relevant) |              |
| -                    | •                                |              |
| 🖌 🔓 🕅 🗙              |                                  |              |

Die Variable &SEITE repräsentiert die aktuelle Seitennummer der Ergebnisliste und ist nur in einer gedruckten Liste sichtbar, oder wenn in ALV-List Sortierkriterien mit dem Merkmal "neue Seite" definiert worden sind. Ansonsten wird &SEITE durch nichts ersetzt.

Die gewählte Variable wird am Ende eines bereits vorhandenen Textes angefügt. Nachfolgend können Sie ein Beispiel einer Titelvorlage mit einigen dieser Ersetzungsvariablen betrachten:

| ⊡<br>                   | lage <u>B</u> earbei                                                        | ten <u>S</u> pringen <u>E</u> instellungen System <u>H</u> ilfe                                     |                         |
|-------------------------|-----------------------------------------------------------------------------|----------------------------------------------------------------------------------------------------|-------------------------|
| <b>Ø</b>                |                                                                             | ■ 〈 □ □ ◇ ◇ ◇ ◇ □ □ ↓ ☆ ◇ ○ ◇ ○ ◇ ○ ○ ○ ○ ○ ○ ○ ○                                                   |                         |
| Titelvo                 | orlage an                                                                   | legen                                                                                               |                         |
| 📙 Siche                 | ern und Exit                                                                | 💤 📑 📑 🗋 Zeile 🛃 Zeile 📑 Zeile 🗱 Text                                                                |                         |
| Titelvorla<br>Beschreil | ge :<br>bung :                                                              | Sprache: DE Deutsch 🗈                                                                               | top <i>flow</i>         |
| Zeile                   | Ausrichtung                                                                 | Titeltext                                                                                           |                         |
| 1                       | <links< td=""><td>&amp;STD</td><td><b>_</b></td></links<>                   | &STD                                                                                                | <b>_</b>                |
| 1                       | <zentriert></zentriert>                                                     | &SYSID - &HOST - &OPSYS - &DBSYS                                                                    |                         |
| _1                      | rechts>                                                                     | Benutzer: &mandt -&uname                                                                            |                         |
| 2                       | <links< td=""><td>Script: &amp;SCRIPT - &amp;SCRTEXT</td><td></td></links<> | Script: &SCRIPT - &SCRTEXT                                                                          |                         |
| 2                       | <zentriert></zentriert>                                                     | &V/TAG - &MTAG. &monat.&jahr                                                                        |                         |
| 2                       | rechts>                                                                     | &datum - &uzeit                                                                                     |                         |
|                         |                                                                             |                                                                                                    |                         |
| 3                       | <links< td=""><td></td><td></td></links<>                                   |                                                                                                    |                         |
| 3                       | <zentriert></zentriert>                                                     | Das ist nur ein Beispiel, um die Ersetzung der Variablen zu demonstrieren                           |                         |
| 3                       | rechts>                                                                     |                                                                                                    |                         |
| Default-T               |                                                                             | ER3 - topflow08 - Windows NT - MSSQL                                                                | Benutzer: 800 - TOPFLOW |
| Script: ke              | eines -                                                                     | Montag - 2. April.2012<br>Das ist nur ein Beispiel, um die Ersetzung der Variablen zu demonstrieren | 02.04.2012 - 17:25:27   |
|                         |                                                                             |                                                                                                    | ↓ ↓                     |

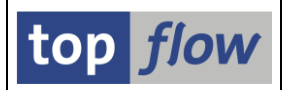

Es müssen nicht alle Zeilen gefüllt werden und auch nicht alle drei Abschnitte einer Zeile. Leere Zeilen werden zur Laufzeit ignoriert.

Es ist Ihnen wahrscheinlich nicht entgangen, dass es nicht nötig ist, die Variablen in Großbuchstaben zu schreiben - **&DATUM** und **&datum** werden gleich behandelt.

Um die Titelvorlage zu sichern, drücken Sie entweder 🗳 auf der Systemfunktionsleiste, oder 🖼 Sichern und Exit auf der Anwendungsleiste. In beiden Fällen wird folgendes Dialogfenster erscheinen:

| 🖻 Titelvorlage sichern |                            |          |  |
|------------------------|----------------------------|----------|--|
| Name der Vorlage       | beispiel_1                 | 🗌 global |  |
| Kurzbeschreibung       | Titelvorlage mit Variablen |          |  |
|                        |                            |          |  |
| <b>X</b>               |                            |          |  |

In manchen Fällen kann es notwendig sein, mehrsprachige Titelvorlagen zu erstellen. Sie brauchen dann nur die gewünschte Sprache (z.B. Englisch) in der Dropdown Listbox zu selektieren, und der Dialog schaltet in "Übersetzungsmodus" um:

| ⊡<br>                      | ge <u>B</u> earbei      | en <u>S</u> pringen <u>E</u> instellungen System <u>H</u> ilfe |                           |                 |
|----------------------------|-------------------------|----------------------------------------------------------------|---------------------------|-----------------|
| <b>Ø</b>                   |                         | E 4 📙 I 😋 😧 🖨 🖁 🖧 I 🛎 🛱 🕰 🏠                                    | 🕱 🛛 I 😗 🖪                 |                 |
| Titelvor                   | lage BE                 | SPIEL_1 ändern                                                 |                           |                 |
| 📙 Sichern                  | n und Exit              | 🚰 📑 📑 🚺 🗋 Text 🛛 🗶 Text 🛛 😵 Sprachen tauso                     | hen 🛛 🔀                   |                 |
| Titelvorlage<br>Beschreibu | e: BEI<br>Ing: Tite     | SPIEL_1 Sprache: E<br>Ivorlage mit Variablen Hauptspr.: D      | N Englisch 🔄<br>E Deutsch | top <i>flow</i> |
| Zeile A                    | Ausrichtung             | Titeltext                                                      |                           |                 |
| 1 <                        | «IINKS<br>«zentriert>   | &STD<br>&SYSID - &HOST - &OPSYS - &DBSYS                       |                           | <b>_</b>        |
| 1<br>1<br>1<br>1<br>2 <    | rechts>                 | Benutzer: &mandt-&uname<br>Script: &SCRIPT - &SCRTEXT          |                           |                 |
| 2 <                        | <zentriert></zentriert> | &W/TAG - &MTAG. &monat.&jahr                                   |                           |                 |
| 2                          | rechts>                 | &datum - &uzeit                                                |                           |                 |
| 2                          |                         |                                                                |                           |                 |
| 2                          |                         |                                                                |                           | <b>T</b>        |
|                            |                         |                                                                |                           | 4               |

Sie können entweder die Übersetzung direkt eingeben, oder den Originaltext, ganz oder teilweise, mit Hilfe der Text Schaltfläche kopieren. Um sämtliche Zeilen zu kopieren, selektieren Sie sie zuerst alle mittels 💽.

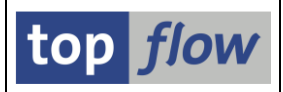

Falls Sie ein paar Änderungen am Originaltext vornehmen möchten, ohne den Übersetzungsmodus zu verlassen, bedienen Sie sich einfach von <sup>€</sup> Sprachen tauschen</sup> auf der Anwendungsleiste: die aktuelle Sprache wird zu Hauptsprache und umgekehrt. Es besteht auch die Möglichkeit, die Hauptsprache direkt zu wechseln mit Hilfe der Menüfunktion *Titelvorlage* → *Hauptsprache wechseln*.

In Bezug auf Sprachen ist eine kleine Erklärung notwendig. Im Gegensatz zu Standard-SAP-Objekten, verfügt eine Titelvorlage über keine "Originalsprache" im Sinne dass die Sprache der Ersterfassung einen priviligierten Status hat. Jede in der Vorlage vorkommende Sprache kann die Rolle der "Hauptsprache" annehmen. Sie können von einer Sprache zur anderen jederzeit wechseln. Die aktuelle Hauptsprache ist lediglich diejenige, die als Referenz für die Übersetzung verwendet wird. Normalerweise sind Logon-Sprache und Hauptsprache identisch, außer es ist kein Text dafür vorhanden.

Übrigens, einige Ersetzungsvariablen tragen mehr als einen Namen: z.B. **&DATUM** (Deutsch) kann auch als **&DATE** (Englisch) geschrieben werden. Diese Formen sind alle gleichwertig - &DATE darf in einem Deutschen Text vorkommen, &DATUM in einem Englischen.

#### Titelzeilen überprüfen

Haben Sie Ersetzungsvariablen ohne Zuhilfenahme der F4-Taste direkt eingegeben,

können Sie die Richtigkeit der Schreibweise überprüfen lassen, in dem Sie die Schaltfläche auf der Anwendungsleiste betätigen.

Entdeckte Probleme würden dann wie im folgenden Beispiel aufgelistet werden:

| 🖙 Gefundene Probleme                                                                                                    |                                  |             |                   |  |
|----------------------------------------------------------------------------------------------------|----------------------------------|-------------|-------------------|--|
| Meldung                                                                                                    | ID                               | Тур         | Nr.               |  |
| Sprache DE: Variable '&UMAME' ist nicht definiert und wird nicht ersetzt<br>Sprache DE: Variable '&SCRTXT' ist nicht definiert und wird nicht ersetzt<br>Sprache DE: Variable '&NDAY' ist nicht definiert und wird nicht ersetzt | /TFTO/TX<br>/TFTO/TX<br>/TFTO/TX | W<br>W<br>W | 680<br>680<br>680 |  |
|                                                                                                    |                                  |             |                   |  |
|                                                                                                    |                                  |             |                   |  |

### Titelvorlage laden

Anstatt auf der grünen Wiese zu beginnen, können Sie eine bereits existierende Titelvorlage laden (kopieren) und dann den Text nach Belieben verändern. Verwenden Sie hierzu die Menüfunktion *Titelvorlage*  $\rightarrow$  *Titelvorlage laden*.

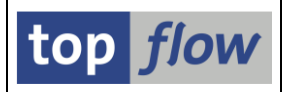

Wir können jetzt zum Titelvorlagen-Katalog zurückkehren.

Die Funktionalität des Katalogs ist unkompliziert. Eine kurze Erläuterung der verfügbaren Operationen dürfte also ausreichen.

Folgende Operationen wirken auf jeweils eine Titelvorlage:

| Ger | Titelvorlage anzeigen (Doppelklick oder F2 wirken genauso)                                 |
|-----|--------------------------------------------------------------------------------------------|
|     | Titelvorlage anlegen (ist bereits besprochen worden)                                       |
| Ø   | Vorhandene Titelvorlage ändern – es wird dieselbe Maske wie bei<br>der Neuanlage verwendet |
|     | Die Attribute einer Titelvorlage ändern                                                    |
| Ē   | Titelvorlage kopieren                                                                      |
|     | Titelvorlage umbenennen                                                                    |

Folgende Operationen wirken auf alle selektierten Titelvorlagen:

| 👌 Download                          | Erstellt eine Sicherungsdatei der markierten Titelvorlagen. Diese<br>Datei kann dann mit der zweiten Option des Katalogs upgeloaded<br>werden. Verwenden Sie die UTF-8 Kodierung (Unicode) falls<br>Sonderzeichen im Text vorkommen. |
|-------------------------------------|----------------------------------------------------------------------------------------------------|
| Als<br>"geschützt"<br>kennzeichnen  | Menüfunktion ( <i>Ausgewählte Titelvorlagen → als "geschützt" kennzeichnen</i> )<br>Viele globale Titelvorlagen können als "geschützt" markiert werden.                                                                              |
| Flag<br>"geschützt"<br>zurücksetzen | Menüfunktion ( <i>Ausgewählte Titelvorlagen → Flag "geschützt" zurücksetzen</i> )<br>Das "geschützt" Flag von vielen globalen Titelvorlagen zurücksetzen.                                                                            |
| Löschen                             | Menüfunktion ( <i>Ausgewählte Titelvorlagen → Löschen</i> )<br>Die selektierten Titelvorlagen werden ( <b>unwiderruflich</b> ) gelöscht.                                                                                             |

Wir befassen uns jetzt mit der zweiten Hauptoption des Titelvorlagen-Kataloges.

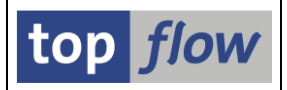

# Inhalt einer Sicherungsdatei auflisten

Nach der Rückfrage bezüglich der Upload-Datei erscheint eine Liste wie folgende:

| 도<br>Liste <u>T</u> itelvorlage <u>B</u> earbeite | n <u>S</u> pringen <u>E</u> ins | tellungen System | <u>H</u> ilfe |                                     |           |            | SAP      |        |
|---------------------------------------------------|---------------------------------|------------------|---------------|-------------------------------------|-----------|------------|----------|--------|
| I                                                 | े 📙 । 😋 🙆                       | 😣   🖨 🖨 🛱        | 80 10 10 80   | 🐹 🔁   😨 📭                           |           |            |          |        |
| SE16XXL: 7 Titelvorl                              | agen upgeloa                    | aded             |               |                                     |           |            |          |        |
| « I B B A 7 7                                     | 🞝 😨   🎛 🖷                       |                  |               | 🕽 Importieren 📗 📆                   |           |            |          |        |
|                                                   |                                 |                  |               |                                     |           |            |          |        |
| Vorlage (Upl.)                                    | Glob Gesch Zust                 | tand Benutzer    | Sprachen      | Kurztext                            | Angel.von | Angel.am   | Angel.um | -      |
| Vorlage (DB)                                      | Glob Gesch Zust                 | tand Benutzer    | Sprachen      | Kurztext                            | Angel.von | Angel.am   | Angel.um |        |
| COSTD GENERISCH                                   | . =                             |                  | DE EN         | Generischer Standardtitel für alle  |           | 28 10 2010 | 17:35:26 |        |
| \$STD_GENERISCH                                   |                                 |                  | DE EN         | Generischer Standardtitel für alle. | TOPFLOW   | 28.10.2010 | 17:35:26 |        |
|                                                   |                                 |                  | •             |                                     |           |            |          |        |
| <pre>\$\$TD_SCRIPT_GENERISCH</pre>                | • =                             |                  | DE,EN         | Standardtitel für generisches Scri. | TOPFLOW   | 28.10.2010 | 17:36:27 |        |
| \$STD_SCRIPT_GENERISCH                            | • =                             |                  | DE,EN         | Standardtitel für generisches Scri. | TOPFLOW   | 28.10.2010 | 17:36:27 |        |
| <b>\$STD_SCRIPT_VORGABEDATEI</b>                  | • •                             |                  | DE,EN         | Standard für Scripts mit Vorgabeda. | TOPFLOW   | 28.10.2010 | 17:37:05 |        |
| \$STD VORGABEDATEI                                |                                 |                  | DE.EN         | Standardtitel für eine Vorgabedatei | TOPFLOW   | 28,10,2010 | 17:37:29 |        |
| \$STD_VORGABEDATEI                                | •                               |                  | DE EN         | Standardtitel für eine Vorgabedatei | TOPFLOW   | 28.10.2010 | 17:37:29 |        |
|                                                   |                                 | TODELOU          |               |                                     | TODELOU   |            | 47.07.44 |        |
|                                                   | <u>≠</u>                        | TOPFLOW          | DE EN         | litelvorlage mit Variablen          | TOPFLOW   | 02.04.2012 | 17:27:41 |        |
| DETOFIEL_1                                        | +                               | TOFFLOW          | DE,EN         | The vortage with variablen          | TOFFLOW   | 02.04.2012 | 17.27.41 |        |
| VORLAGE1                                          | ¥                               | TOPFLOW          | DE            | benutzerspezifische Vorlage Nummer… | TOPFLOW   | 29.10.2010 | 16:24:59 |        |
| VORLAGE1                                          | ≠                               | TOPFLOW          | DE            | benutzerspezifische Vorlage Nummer. | TOPFLOW   | 29.10.2010 | 16:24:59 |        |
| VORLAGE2                                          | 0                               | TOPFLOW          | DE            | benutzerspezifische Vorlage Nummer. | TOPFLOW   | 02.04.2012 | 17:32:43 |        |
|                                                   |                                 |                  |               |                                     |           |            |          |        |
|                                                   |                                 |                  |               |                                     |           |            |          | -      |
| 🛇 Datei D:\Table_Wizard\TITEL\                    | ORLAGEN.TXT upg                 | eloaded          |               |                                     |           |            |          | J ///. |

Die Liste enthält eine Zeile pro ausgewählte Titelvorlage aus der Sicherungsdatei. Darüber hinaus, falls eine Vorlage gleichen Namens bereits existiert, wird sie unmittelbar unterhalb der erwähnten angezeigt.

Der Zustand einer Titelvorlage wird anhand einer Ikone dargestellt:

|   | Es gibt keine entsprechende Vorlage auf der Datenbank      |
|---|------------------------------------------------------------|
|   | Es gibt eine Vorlage auf der Datenbank mit gleichem Inhalt |
| Ŧ | Upload-Vorlage und Datenbank-Vorlage sind unterschiedlich  |
| G | Kennzeichnet eine Kopie einer Upload-Vorlage               |

Zwei Operationen stehen zur Verfügung, um die Titelvorlagen von der Sicherungsdatei auf die Datenbank zu transferieren: **Kopieren** und **Importieren**.

Kopieren () ist eine Operation, die nur eine Vorlage betrifft. Damit kann eine Upload-Vorlage auf die Datenbank kopiert werden, meistens unter anderem Namen.

SE16XXL – Titelvorlagen-Katalog

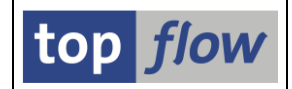

Importieren ( Importieren ) betrifft alle markierten Vorlagen und übernimmt sie ohne den Namen (und die übrigen Attribute) zu verändern. Wenn diese Operation durchgeführt wird, erscheint folgendes Dialogfenster (die angezeigten Optionen können in Abhängigkeit der markierten Vorlagen variieren):

| 🔄 Titelvorlagen importieren 🛛 🛛 🖂                                                                                        |
|----------------------------------------------------------------------------------------------------|
| eigene benutzerspezifische Titelvorlagen                                                                                 |
| 🗹 importieren 📄 existierende Titelvorlagen überschreiben                                                                 |
| eigene globale Titelvorlagen                                                                                             |
| 🖌 importieren 🦳 existierende Titelvorlagen überschreiben                                                                 |
| globale Titlevorlagen von anderen Benutzern                                                                              |
| 🗌 importieren 🔹 existierende Titelvorlagen überschreiben                                                                 |
| Geschützte globale Titelvorlagen werden nur dann überschrieben,<br>wenn sie vom aktuellen Benutzer angelegt worden sind. |
| ✓ ×                                                                                                    |

Importieren ist die bessere Wahl, wenn es darum geht, sämtliche Titelvorlagen einer Sicherungsdatei zu übernehmen – denn die Attribute (wie z.B. das Erstellungsdatum) bleiben unverändert.

### Priviligierte Funktionen für Administratoren

Benutzer, die über Administratorrechte verfügen, können im Normalmodus auch benutzerspezifische Titelvorlagen von anderen Anwendern selektieren. Auf diese Weise sind sie in der Lage, sämtliche Titelvorlagen in eine einzige Sicherungsdatei zu speichern. Sie dürfen auch benutzerspezifische Vorlagen von einem Benutzer zu einem anderen kopieren.

Und, nicht zuletzt, sind sie befugt, jede Titelvorlage zu löschen, auch solche globalen Vorlagen, die als "geschützt" gekennzeichnet sind, egal von wem sie stammen.

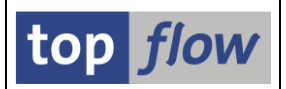

#### Importfunktion für Administratoren

Wenn ein administrationsberechtigter Benutzer eine Sicherungsdatei hochlädt und dann die Funktion "Importieren" aufruft, trägt das bereits erwähnte Dialogfenster möglicherweise mehr Optionen:

| 🗁 Titelvorlagen importieren 🛛 🛛                                                                                                    |
|----------------------------------------------------------------------------------------------------|
| eigene benutzerspezifische Titelvorlagen                                                                                                    |
| 💌 importieren 📄 existierende Titelvorlagen überschreiben                                                                                                    |
| eigene globale Titelvorlagen                                                                                                    |
| ✓ importieren 🗌 existierende Titelvorlagen überschreiben                                                                                                    |
| benutzerspezifische Titlevorlagen von anderen Benutzern                                                                                                    |
| <ul> <li>diese Titelvorlagen ignorieren</li> <li>importieren, Eigentümer unverändert lassen</li> <li>existierende Titelvorlagen überschreiben</li> <li>mit gleichem Namen kopieren (zum akt. Benutzer)</li> <li>existierende Titelvorlagen überschreiben</li> </ul> |
| globale Titlevorlagen von anderen Benutzern                                                                                                    |
| importieren existierende Titelvorlagen überschreiben                                                                                                    |
| Geschützte globale Titelvorlagen werden nur dann überschrieben,<br>wenn sie vom aktuellen Benutzer angelegt worden sind.                                                                                                    |
| <ul> <li>✓ X</li> </ul>                                                                                                    |

Vor dem Import von Titelvorlagen aus einer Sicherungsdatei ist es zu empfehlen, die bereits vorhandenen für alle Eventualitäten mittels Download in eine zweite Datei zu sichern. Sollten dann beim Importieren einige Vorlagen versehentlich überschrieben werden, können sie auf diese Weise ohne Probleme wiederhergestellt werden.

Copyright © 2010 - 2014 – SY-TABIX GmbH